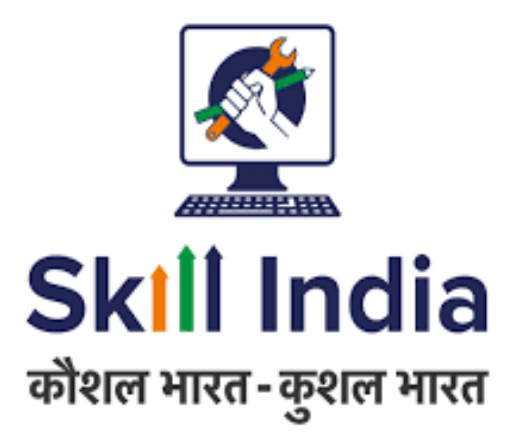

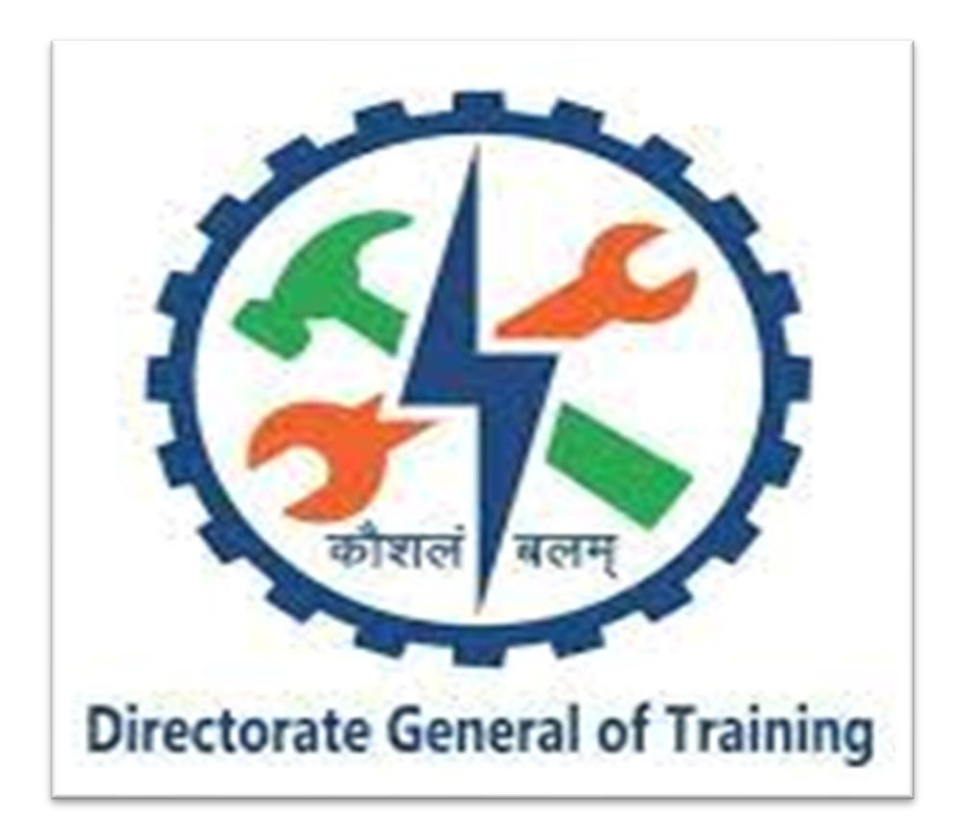

# Contents

| I. Overview                                                                 | 3 |
|-----------------------------------------------------------------------------|---|
| II. Instructions for Examiners to login                                     | 3 |
| III. Instructions for Examiners to enter marks for single shift and unit    | 5 |
| IV. Instructions for Examiners to enter marks for multiple shifts and units | 8 |

### I. Overview

This document details the functionality related to entering the marks of trainee in the system, after main examination. Marks can be entered for either a single/multiple shift and unit.

| FAQ. | S                                                                |                                                                                                    |
|------|------------------------------------------------------------------|----------------------------------------------------------------------------------------------------|
|      | Question                                                         | Answer                                                                                             |
| 1.   | Who can enter the marks for the main examination, in the portal? | Examiner                                                                                           |
| 2.   | Is the process same for supplementary exams?                     | It is different and detailed in<br>User Manual_NCVT-MIS_Upload Marks of<br>Supplementary Exams_0.2 |

## **II. Instructions for Examiners to login**

- 1. In any web browser (preferably Chrome), open NCVT-MIS portal using URL: https://ncvtmis.gov.in/pages/home.aspx
- 2. Below main page will open and then open Examiner Login page:

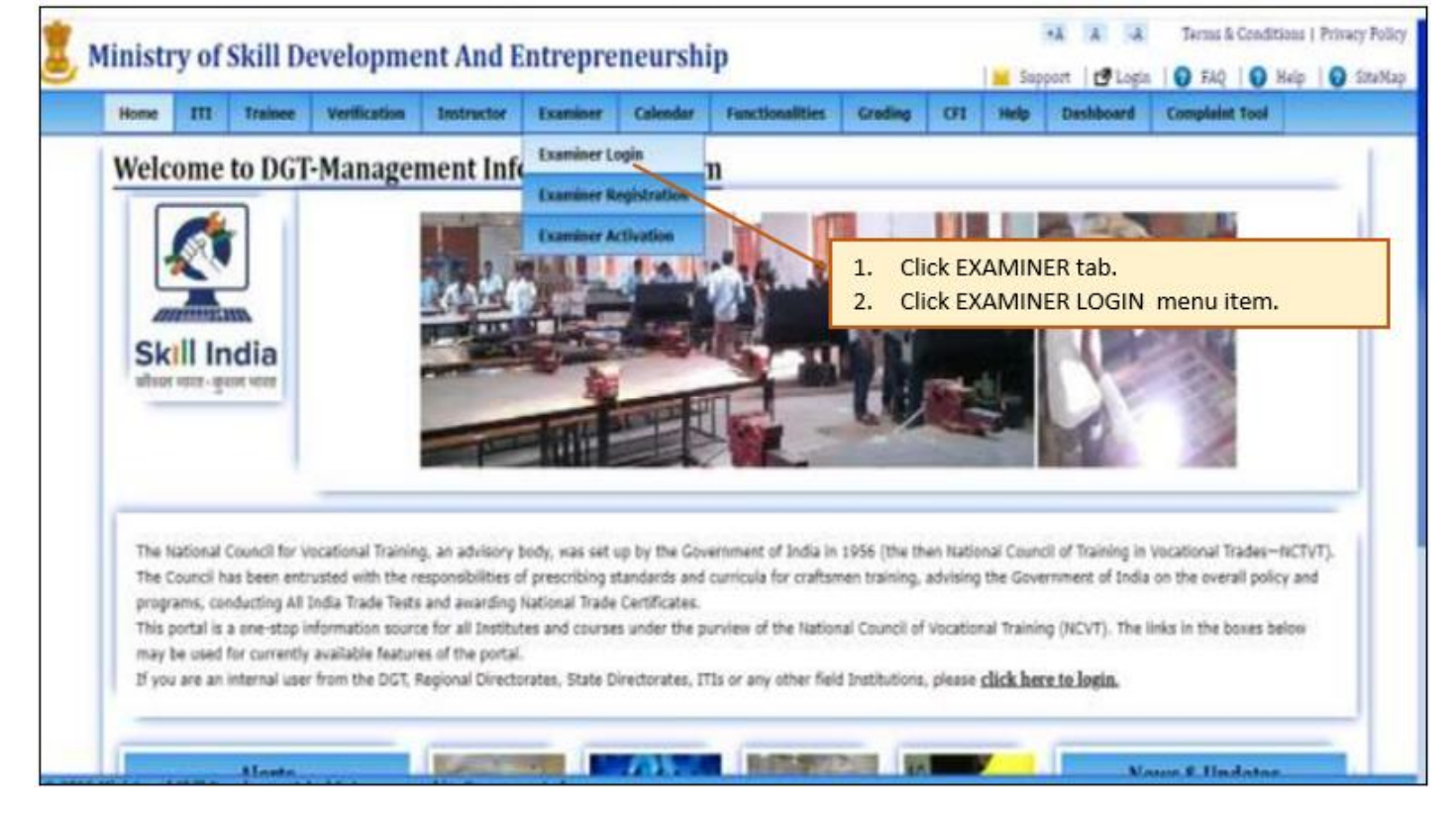

3. Below page will open:

|      | y or             | SKIII D                   | evelopme          | ent And E                                                                                                    | ntrepre                                                                                                    | eneursh           | ip                                                                                                    |                             | _                                                                                                    | Supp                | port   🗗 Logia        | O FAQ       | O Help |
|------|------------------|---------------------------|-------------------|----------------------------------------------------------------------------------------------------|----------------------------------------------------------------------------------------------------|-------------------|----------------------------------------------------------------------------------------------------|-----------------------------|----------------------------------------------------------------------------------------------------|---------------------|-----------------------|-------------|--------|
| kume | m                | Traines                   | Vention           | Instructor                                                                                                    | Duminer                                                                                                    | Celesdor          | Functionalities                                                                                                    | Grading                     | OI                                                                                                    | Help                | Deshboard             | Complaint 1 | -      |
|      | And and a second | the state of an and other | Lancount function | and the second second se | Record and the Local                                                                                                    | Rector Concession | and the second second se | Constraint de la constraine | and in the local division of the local division of the local divis | and the second      | and School and School |             |        |
|      | mbior            | Lordo For                 |                   |                                                                                                    |                                                                                                    |                   |                                                                                                    |                             |                                                                                                    |                     |                       |             |        |
| EX40 | anner            | Login Por                 | m                 |                                                                                                    |                                                                                                    |                   |                                                                                                    |                             |                                                                                                    |                     |                       |             |        |
|      |                  |                           |                   |                                                                                                    |                                                                                                    |                   |                                                                                                    |                             |                                                                                                    |                     |                       |             |        |
|      |                  |                           |                   |                                                                                                    | 200                                                                                                    | 1000              |                                                                                                    | _                           |                                                                                                    |                     |                       |             |        |
|      |                  |                           |                   |                                                                                                    | Examine                                                                                                    | er 18*            |                                                                                                    | 7.5                         | 1256                                                                                                    | 50 - 0 <u>88</u> 85 |                       | 900         |        |
|      |                  |                           |                   |                                                                                                    |                                                                                                    |                   |                                                                                                    | - 1.                        | En                                                                                                    | ter EX              | AMINER                | ID          |        |
|      |                  |                           |                   |                                                                                                    | -                                                                                                    |                   |                                                                                                    |                             | al.                                                                                                    | 1                   |                       |             |        |
|      |                  |                           |                   |                                                                                                    | and the second second se |                   |                                                                                                    | -                           | - CB                                                                                                    | -1-101              |                       |             |        |

4. After successful login, below page will open:

| iosia. | m     | Trainen   | Verification | Instructor | Examiner | Calondar           | Functionalities | Grading    | 69     | Help | Deshboard | Complaint Too |  |
|--------|-------|-----------|--------------|------------|----------|--------------------|-----------------|------------|--------|------|-----------|---------------|--|
| Exa    | niner | Login For | rm           |            |          |                    |                 |            |        |      |           |               |  |
|        |       |           |              |            | Choose   | option here        | to send OTP     |            |        |      |           |               |  |
|        |       |           |              |            | 0,0000   | xxxxy1@wipn        | s-com           |            |        |      |           |               |  |
|        |       |           |              |            | 0,0000   | 000079             |                 |            |        |      |           |               |  |
|        |       |           |              |            | Send     | 011                |                 |            |        |      |           |               |  |
|        |       |           |              |            |          |                    |                 |            |        |      |           |               |  |
|        |       |           |              |            |          |                    |                 |            |        |      |           |               |  |
|        |       |           |              |            |          | Coloct             | aithar tha ra   | rictoros   | l Emai | a    |           |               |  |
|        |       |           |              |            | 1.       | ID or n            | egistered Ph    | one nur    | nber.  | I    |           |               |  |
|        |       |           |              |            | 2.       | Click S            | END OTP but     | tton.      |        |      |           |               |  |
|        |       |           |              |            |          | - 0./ W.M. 9700996 |                 | 1010901010 |        |      |           |               |  |

5. Screen will display as below:

| niner Login Form<br>Choose option here to send OTP<br>Scionoconcey 1 Quilpris.com<br>* xxxxxxxxx 79<br>Resend OTP<br>Enter send OTP<br>Verify                                                                                                    | OTHE    | ш     | Traince   | Verification | Instructor | Examiner | Calendar        | Functionalities | Grading | CFI. | Help | Dashboard | Complaint To | ol |
|----------------------------------------------------------------------------------------------------|---------|-------|-----------|--------------|------------|----------|-----------------|-----------------|---------|------|------|-----------|--------------|----|
| Choose option here to send OTP Choose option here to send OTP | Evan    | ninar | Login Eos |              |            |          |                 |                 |         |      |      |           |              |    |
| Choose option here to send OTP                                                                                                    | D.X.A.I | nmer  | rollin to |              |            |          |                 |                 |         |      |      |           |              |    |
| C soccorrect Compression<br>* soccorrect<br>Hearend OTP<br>Enter send OTP*<br>Verifity                                                                                                    |         |       |           |              |            | Choose   | option here     | to send OTP     |         |      |      |           |              |    |
| subclock: 79      Hesend OTP  Enter send OTP  . Verify:                                                                                                    |         |       |           |              |            | 0.000    | ococcy 1 @wipro | a.com           |         |      |      |           |              |    |
| Enter send OTP*                                                                                                    |         |       |           |              |            |          | 000079          |                 |         |      |      |           |              |    |
| Enter send OTP+                                                                                                    |         |       |           |              |            | Hese     | end OTP         |                 |         |      |      |           |              |    |
| Enter send OTP*                                                                                                    |         |       |           |              |            |          |                 |                 |         |      |      |           |              |    |
| Verify                                                                                                    |         |       |           |              |            | Entar se | end OTP#        |                 |         |      |      |           |              |    |
| Ventty                                                                                                    |         |       |           |              |            | -        | 10- 4 U         |                 |         |      |      |           |              |    |
|                                                                                                    |         |       |           |              |            | Vertil   |                 |                 |         |      |      |           |              |    |
|                                                                                                    | _       |       |           |              |            |          | - /             |                 |         |      |      |           |              |    |
|                                                                                                    |         |       |           |              |            |          |                 |                 |         | 201  |      |           | 1            |    |
| 1. Enter OTP.                                                                                                    |         |       |           |              |            |          |                 | 1. E            | nter OT | P.   |      |           |              |    |

#### 6. Below page will open:

| 5 м | inistry | of Ski  | ll Dev  | elopmen      | t And En   | trepren  | eurship  |        |                |           | _              | HA: IA: SA: Serma & Conditions   Privacy Policy<br>■ Support   C Login   ● FAQ   ● Help   ● SiteMap |
|-----|---------|---------|---------|--------------|------------|----------|----------|--------|----------------|-----------|----------------|----------------------------------------------------------------------------------------------------|
|     | Exar    | miner M | Trainee | Verification | Instructor | Examiner | Calendar | Type * | Help<br>Select | Dashboard | Complaint Tool | Select ' <i>Main Exams'</i><br>from the dropdown list                                               |
|     |         |         |         |              |            |          |          | 3      | upplemen       | tary (xam |                |                                                                                                    |

7. Portal will then display the screen depending on the mapped ITI (to the examiner). If it has-

- a) single shift and unit then refer section III.
- b) multiple shifts and units then refer section IV.

# III. Instructions for Examiners to enter marks for single shift and unit

1. In continuation to point 7 of <u>section II</u> above, if the examiner is mapped to an ITI with single shift and units then below page will open:

| Examiner Mapped ITI               |                    |           |                    |              | the de    | sired reco                  | ord      |                               |          |
|-----------------------------------|--------------------|-----------|--------------------|--------------|-----------|-----------------------------|----------|-------------------------------|----------|
| TTI Name                          | Trade              | Examinati | on Type * Hain Exa | m<br>Sublect | v<br>Evan | liner                       | Status   | Exam Section                  | laction  |
| GR09000555 - Government ITI, Etah | Electrician (NSQF) | 1         | 1                  | ALL          | EX        | 170901213 - PANKAJ<br>KUMAR | Accepted | Exam Session 2022 /<br>Year 1 | Continue |
| GR09000555 - Government ITI, Etah | Electrician (NSQF) | 2         | 1                  | ALL          | EX        | 170901213 - PANKAJ          | Accepted | Exam Session 2021 /           | Continue |

*Note: CONTINUE button will be enabled only if the examiner had accepted the mapping with ITI, else it will be disabled.* 

2. Below screen will open displaying all the required details auto populated:

| Home | m     | Trainer | Verification     | Instructor   | Examiner | Colondar | Functionalities | Grading         | ot         | Help       | Deshboard | Complaint Tool |
|------|-------|---------|------------------|--------------|----------|----------|-----------------|-----------------|------------|------------|-----------|----------------|
| Exar | niner | Mapped  | ITI Student      | List         |          |          |                 |                 |            |            |           |                |
|      |       | Examine | r Registration N | .EX211901506 |          |          | Ear             | viewer tilamies | 5RIPARN    | A GHOSH    |           |                |
|      |       |         | Exam System:     | · Arrent     |          |          | 6               | kam Type: "     | Finit      |            |           |                |
|      |       | Aci     | ademic Session:  | * Ang-2018   |          | *        | Year/           | Semester: *     | 7987 2     |            |           |                |
|      |       | Exam    | mation Session:  | - 3/A 2023   | -        |          |                 | 171 -           | Call 90003 | 223 - 6644 | and the   |                |
|      |       |         | Linit            | · Land 3     | e 2      | 5        |                 | Total .         | ALA        |            |           |                |
|      |       |         | 1104340          |              |          |          |                 |                 |            |            |           |                |
|      |       |         |                  |              |          | Continue | Back            |                 |            |            |           |                |
|      |       |         |                  |              |          | ~        |                 |                 |            |            |           |                |
|      |       |         |                  |              |          |          |                 |                 |            |            |           |                |
|      |       |         |                  |              |          |          |                 |                 |            |            |           |                |
|      |       |         |                  |              |          |          |                 |                 |            |            |           |                |
|      |       |         |                  |              |          |          |                 |                 |            |            | 1         |                |
|      |       |         |                  |              |          | CI       | ick CONTINU     | JE butto        | n          |            |           |                |
|      |       |         |                  |              |          |          |                 |                 |            | _          |           |                |
|      |       |         |                  |              |          |          |                 |                 |            |            |           |                |
|      |       |         |                  |              |          |          |                 |                 |            |            |           |                |

3. Based on above criteria, system will display the list of students as shown below:

| -       | 813 XH        | diana ward    | feation            | Instructor       | Reaminer      | Calendar           | Functions | dilles   | Grading        | 01              | andy.           | Dashkoard             | Complaint 1               | land      |
|---------|---------------|---------------|--------------------|------------------|---------------|--------------------|-----------|----------|----------------|-----------------|-----------------|-----------------------|---------------------------|-----------|
| ubject  | Name: Tra     | de Practical  | Subject            | Heefferics:      | 250 Total Sta | idents Count       | arm: 14   |          |                |                 |                 |                       |                           |           |
| Angistr | ration No.    |               | Trains             | ne Martin        |               | Attendance         |           |          | Harks          |                 |                 | Net                   | marika                    |           |
|         | 83508198      | 18267         | Adress             | T KIRTANGA       |               | * Absart           | Ores      | art .    |                |                 |                 |                       |                           |           |
|         | R2006196      | 10.248        | DURAN              | NTIA BHOWHI      | OK.           | Absent             |           | ent .    |                | 80              |                 |                       |                           |           |
|         | 820061/16     | 10244         | PAYEL.             | HITKA            |               | OAbsert            |           | ent.     |                | 30              |                 |                       |                           |           |
|         | 82008114      | 18278         | PRITA              | 4 G2214          |               | · Abaset           | OPres     |          |                |                 |                 |                       |                           |           |
|         | 82008114      | 10271         | ANDRUDDHA TALUKDAR |                  |               | Oxbairt            | · frei    | ert.     |                | 50              |                 |                       |                           |           |
|         | 820083348     | 10274         | DEBALINA BANKABE   |                  |               | • Absort           | One       | 1.       | Chec           | k the           | 'Abse           | ent' or 'i<br>olumn a | Present' in<br>as applica | n<br>ble. |
|         | 8200019030277 |               |                    | HOROTOGH HALLICK |               |                    | One       | 2.       | Enter<br>(shou | r mar<br>uld be | ks in I<br>betv | MARKS<br>veen 0 t     | column<br>o 250).         |           |
|         | R2009190      | bazma         | NAZH               | UL HOQUE         | /             | Aberra . Pres      |           | 3.<br>4. | Enter          | REN<br>SAVE     |                 | i.<br>on.             |                           |           |
|         | R200019030281 |               |                    | PHL              | -             | * Aleart           | Ore       | ant      | CIEK SAVE DULL |                 |                 |                       |                           |           |
|         | R200819838283 |               |                    | RAHU, BISHAS     |               |                    | Otes      | ent.     |                |                 |                 |                       |                           |           |
|         | 82000170      | 10284         | 314/10             | A DAB            |               | • Abuard Ofressent |           | ent      |                |                 |                 |                       |                           |           |
|         | 8200919030394 |               | SURHENDU BEDVIAS   |                  |               |                    | One       | art      |                |                 |                 |                       |                           |           |
|         | R2008176      | 8200919830284 |                    |                  |               |                    |           |          |                |                 |                 |                       |                           |           |

4. Below page will open:

| Horse    | m     | Trainee       | Verification | Instructor | Examiner | Calendar   | Functionalities    | Grading       | a       | Help     | Dashboard | Complaint Too       |         |
|----------|-------|---------------|--------------|------------|----------|------------|--------------------|---------------|---------|----------|-----------|---------------------|---------|
|          |       | No. 16 - Di   |              |            |          |            |                    |               |         |          |           |                     |         |
| Exa      | miner | verily By     | Passcode     |            |          |            |                    |               |         |          |           |                     |         |
|          | 1     | inter Your Pa | sscode : * B | 64923      |          | Upload Mar | rka Document : * [ | Choose File A | KASH HJ | SH SCHOO | Ljpeg     |                     |         |
|          |       |               |              |            |          | Verify     | Cancel             |               | 1.      | Ente     | r PASSCOD | DE.                 |         |
| <u> </u> |       |               |              |            |          |            |                    |               | 2.      | Uplo     | ad the ma | ndatory do<br>itton | cument. |
|          |       |               |              |            |          |            |                    |               |         |          |           |                     |         |

5. After successful verification of passcode data will be saved, and system will prompt the below message:

| Home            | III           | Traince      | Verification          | Instructor                         | Examiner | Calendar  | Functionalities       | Grading            | CFI       | Help          | Dashboard                                     | Complaint Tool        |   |
|-----------------|---------------|--------------|-----------------------|------------------------------------|----------|-----------|-----------------------|--------------------|-----------|---------------|-----------------------------------------------|-----------------------|---|
| - Anno - Contra | 100000        | - Contractor | Construction of the P | The Approxime                      |          | ALC: NO.  | and the second second | Constanting of the |           | Report of the | 1. Strangenergenergenergenergenergenergenerge | Contraction of the 14 | _ |
| Eva             | niner         | Manned       | ITI Student           | list                               |          |           |                       |                    |           |               |                                               |                       |   |
| Las             | in the second | mpped        | iii Student           | Later .                            |          |           |                       |                    |           |               |                                               |                       |   |
|                 |               |              | Exam System:          | * Annual                           |          | w.        | E                     | xam Type: *        | Final     |               |                                               |                       |   |
|                 |               | Act          | ademic Session:       | * Aug-2021                         |          | Ψ.        | Year;                 | Semester: *        | THAT I    |               |                                               |                       |   |
|                 |               | Exam         | Ination Session:      | <ul> <li>348-2027</li> </ul>       |          |           |                       | 171 *              | G17110000 | CIS - Girve   | consect 21 Sec                                |                       |   |
|                 |               |              | Trade Name            | <ul> <li>Surveyor (#50)</li> </ul> |          |           |                       | Shift "            | Shift 2   |               | (U)                                           |                       |   |
|                 |               |              | Unit                  | 1.10R.4.                           |          | W.        |                       |                    |           |               |                                               |                       |   |
|                 |               |              |                       |                                    |          | -         |                       |                    |           |               |                                               |                       |   |
|                 |               |              |                       |                                    |          | Sobriette | 0 SANCH               |                    |           |               |                                               |                       |   |
|                 |               |              |                       |                                    |          |           |                       |                    |           |               |                                               |                       |   |
|                 |               |              |                       |                                    |          |           |                       |                    |           |               |                                               |                       | - |
|                 |               |              |                       |                                    |          |           |                       |                    |           |               |                                               |                       |   |
|                 |               |              |                       |                                    |          |           |                       |                    |           |               |                                               |                       |   |
|                 |               |              |                       |                                    |          |           |                       |                    |           |               |                                               |                       |   |
|                 |               |              |                       |                                    |          |           |                       |                    |           |               |                                               |                       |   |
|                 |               |              |                       |                                    |          |           |                       |                    |           |               |                                               |                       |   |
|                 |               |              |                       |                                    |          |           |                       |                    |           |               |                                               |                       |   |
|                 |               |              |                       |                                    |          |           |                       |                    |           |               |                                               |                       |   |
|                 |               |              |                       |                                    |          |           |                       | 14                 | 6         |               |                                               |                       | _ |
|                 |               |              |                       |                                    |          |           |                       |                    |           |               |                                               |                       |   |

# IV. Instructions for Examiners to enter marks for multiple shifts and units

1. In continuation to point 7 of <u>section II</u> above, if the examiner is mapped to an ITI with multiple shifts and units then below page will open:

| Examiner Mapped ITI               |                    |           |                    | th  | e desired reco                | ord      |                               |          |
|-----------------------------------|--------------------|-----------|--------------------|-----|-------------------------------|----------|-------------------------------|----------|
| TTI Name                          | Irade              | Examinati | on Type • Hain Exa | m v | Examiner                      | Status   | Exam Session                  | Action   |
| GR09000555 - Government ITI, Etah | Electrician (NSQF) | ALL       | ALL                | ALL | EX170901213 - PANKAJ<br>KUMAR | Accepted | Exam Session 2022 /<br>Year 1 | Continue |
| GR09000555 - Government ITI, Etah | Electrician (NSQF) | Âu        | 150                | ALL | EX170901213 - PANKAJ          | Accepted | Exam Session 2021 /           | Continue |

*Note: CONTINUE button will be enabled only if the examiner had accepted the mapping with ITI, else it will be disabled.* 

2. Below screen will open displaying all the required details auto populated except for SHIFT and UNIT:

| Home | m     | Trainee. | Verification                    | Instructor              | Examiner | Calender | Functionalities | Grading                    | 01 1            | telp Deshboard     | Complaint To | 601 |
|------|-------|----------|---------------------------------|-------------------------|----------|----------|-----------------|----------------------------|-----------------|--------------------|--------------|-----|
| Exa  | miner | Mapped   | ITI Student                     | List                    |          |          |                 |                            |                 |                    |              |     |
|      |       | Act      | Exam System:<br>ademic Sessioni | • Annual<br>• Jung-2021 |          |          | E<br>Year/      | kam Type: *<br>Samestar: * | Pinal<br>Vear 1 |                    |              |     |
|      |       | Exam     | Ination Session:<br>Trade Name  | * M-2822                | 06530    | 5        |                 | tti *                      | Select-         | - Geventstvent T v |              |     |
|      |       |          | Unit                            | *Select                 |          | *        |                 |                            |                 |                    |              |     |
|      |       |          |                                 |                         |          | Continue | Back            |                            |                 |                    |              |     |
| _    |       |          |                                 |                         |          | 1        |                 |                            |                 |                    |              |     |
|      |       |          |                                 |                         |          | 1        |                 |                            |                 |                    |              |     |
|      |       |          |                                 |                         |          |          |                 | 1. Sele                    | ect app         | licable data       | i in         |     |
|      |       |          |                                 |                         |          |          |                 | UN                         | IT and          | SHIFT.             |              |     |
|      |       |          |                                 |                         |          |          |                 | 2. Clic                    | k CON           | TINUE butto        | on.          |     |

3. Based on above criteria, system will display the list of students as shown below:

|                                 | ETS Train   | week and                            | feation         | instructor       | Reaminer          | Calendar                                                               | Functions                                                    | Allen    | Grading | 01          | andy. | Dashinard | Cumplaint 3 | - |
|---------------------------------|-------------|-------------------------------------|-----------------|------------------|-------------------|------------------------------------------------------------------------|--------------------------------------------------------------|----------|---------|-------------|-------|-----------|-------------|---|
| ubject                          | Name: Trade | Practical                           | Subject         | HasHarks:        | 250 Total Sta     | idents Count                                                           | erm: 14                                                      |          |         |             |       |           |             |   |
| Anginte                         | ration No.  |                                     | Trains          | ne Marrier       |                   | Attendance                                                             |                                                              |          | Harks   |             |       | Net       | narks       | _ |
|                                 | 8350819838  | A.7                                 | AdHEIT KIRTANIA |                  | * Absart OPresent |                                                                        | (                                                            |          |         |             |       |           |             |   |
| R200819030248                   |             | DIRAINISTA BHOWHICK<br>RAYEL HISTRA |                 |                  | Cabaant Present   |                                                                        |                                                              |          |         |             |       |           |             |   |
| 8300019830369                   |             |                                     |                 |                  |                   |                                                                        | ent.                                                         |          |         |             |       |           |             |   |
|                                 | R200011038  | 28                                  | PRITA           | 4 GU214          |                   | · Abaset                                                               | OPerso                                                       |          |         |             |       |           |             |   |
|                                 | 8200819638  | ai.                                 | ANDRU           | DDHA TALUKD      | AR.               | Oxbairt                                                                | * frei                                                       | est.     |         | 50          |       |           |             |   |
| R2008139838274<br>R200819830277 |             | DEBALINA BANDRIJEB                  |                 | Absort Office 1. |                   | Check the 'Absent' or 'Present' in<br>ATTENDANCE column as applicable. |                                                              |          |         |             |       |           |             |   |
|                                 |             |                                     |                 | Abart            | ora 2.            | 2.                                                                     | Enter marks in MARKS column<br>(should be between 0 to 250). |          |         |             |       |           |             |   |
|                                 | #200819030  | 280                                 | NAZH            | ur Hoğue         | /                 | Aleers                                                                 |                                                              | 3.<br>4. | Enter   | REN<br>SAVE | ARKS  | 6.<br>on. | ,           |   |
|                                 | R200019030  | 281                                 | PAPEA           | P.45.            | -                 | * Aleart                                                               | Ore                                                          | ant      |         |             |       |           |             |   |
| -                               | 8200013030  | 283                                 | RAHLA           | BISHAS           |                   | Absert                                                                 | Otes                                                         | ent      |         |             |       |           |             |   |
|                                 | 8200017030  | 284                                 | SHIVA DAS       |                  | * Abuent          | ert                                                                    |                                                              |          |         |             |       |           |             |   |
|                                 |             | 4.1                                 | 5.004           | ENDU BESMAS      |                   | · Absard                                                               | One                                                          | art      |         |             |       |           |             |   |
|                                 | 8200011000  | 10.0                                | 1000            |                  |                   |                                                                        |                                                              |          |         |             |       |           |             |   |

4. Below page will open:

| Horse    | m     | Trainee       | Verification | Instructor | Examiner | Calendar   | Functionalities    | Grading       | a       | Help     | Dashboard | Complaint Tool      |         |
|----------|-------|---------------|--------------|------------|----------|------------|--------------------|---------------|---------|----------|-----------|---------------------|---------|
|          |       | No. 16 - Di   |              |            |          |            |                    |               |         |          |           |                     |         |
| Exa      | miner | verily By     | Passcode     |            |          |            |                    |               |         |          |           |                     |         |
|          | 1     | inter Your Pa | sscode : * B | 64923      |          | Upload Mar | rka Document : * [ | Choose File A | KASH HJ | SH SCHOO | Ljpeg     |                     |         |
|          |       |               |              |            |          | Verify     | Cancel             |               | 1.      | Ente     | r PASSCOD | DE.                 |         |
| <u> </u> |       |               |              |            |          |            |                    |               | 2.      | Uplo     | ad the ma | ndatory do<br>itton | cument. |
|          |       |               |              |            |          |            |                    |               |         |          |           |                     |         |

5. After successful verification of passcode data will be saved, and system will prompt the below message:

|     | III           | Traince | Verification      | Instructor                         | Examiner | Calendar       | Functionalities       | Grading                                                                                                    | CFL      | Help        | Dashboard             | Complaint Tool              |   |
|-----|---------------|---------|-------------------|------------------------------------|----------|----------------|-----------------------|----------------------------------------------------------------------------------------------------|----------|-------------|-----------------------|-----------------------------|---|
|     | Sector Sector |         | direct province 1 | a first skylene for Same           |          | ALCONALD COM   | and the second second | Contraction of the local division of the local division of the loc |          | ALC: NO.    | and the second second | A straighter search the lat | _ |
| Eva | ninar 1       | Hannad  | ITI Student       | 6et                                |          |                |                       |                                                                                                    |          |             |                       |                             |   |
| LAG | mner          | appeu   | i i suuent        | CIDE .                             |          |                |                       |                                                                                                    |          |             |                       |                             |   |
|     |               |         | Exam System:      | · Annual                           |          | w.             | E                     | xam Type: *                                                                                                    | Final    |             |                       |                             |   |
|     |               | Act     | ademic Session:   | * Aug-2021                         |          | Ψ.             | Year/                 | Semester: *                                                                                                    | THAT I   |             |                       |                             |   |
|     |               | Exami   | ination Session:  | · 10 2022                          |          | 4              |                       | ITI "                                                                                                    | G1719000 | 223 - Gines | econari 1' m          |                             |   |
|     |               |         | Trade Name        | <ul> <li>Surveyor (RSQ)</li> </ul> |          | 5              |                       | Shift "                                                                                                    | Shift 2  |             | . U                   |                             |   |
|     |               |         | Unit              | (1098.4)                           |          | 14°            |                       |                                                                                                    |          |             |                       |                             |   |
|     |               |         |                   |                                    |          | and the second |                       |                                                                                                    |          |             |                       |                             |   |
|     |               |         |                   |                                    |          | Sobmitter      | Back                  |                                                                                                    |          |             |                       |                             |   |
|     |               |         |                   |                                    |          |                |                       |                                                                                                    |          |             |                       |                             |   |
|     |               |         |                   |                                    |          |                |                       |                                                                                                    |          |             |                       |                             | _ |
|     |               |         |                   |                                    |          |                |                       |                                                                                                    |          |             |                       |                             |   |
|     |               |         |                   |                                    |          |                |                       |                                                                                                    |          |             |                       |                             |   |
|     |               |         |                   |                                    |          |                |                       |                                                                                                    |          |             |                       |                             |   |
|     |               |         |                   |                                    |          |                |                       |                                                                                                    |          |             |                       |                             |   |
|     |               |         |                   |                                    |          |                |                       |                                                                                                    |          |             |                       |                             |   |
|     |               |         |                   |                                    |          |                |                       |                                                                                                    |          |             |                       |                             |   |
|     |               |         |                   |                                    |          |                |                       |                                                                                                    |          |             |                       |                             |   |
|     |               |         |                   |                                    |          |                |                       |                                                                                                    |          |             |                       |                             |   |
|     |               |         |                   |                                    |          |                |                       | 7.2                                                                                                    | 0        |             |                       |                             | - |